PASSWORD MANAGER > IMPORTAR & EXPORTAR >

# Importar Datos de 1Password

Ver en el centro de ayuda: https://bitwarden.com/help/import-from-1password/

### **D** bit warden

### Importar Datos de 1Password

Utilice este artículo para obtener ayuda para exportar datos de lPassword e importarlos a Bitwarden. Las exportaciones de datos de lPassword están disponibles como .lpux (requiere lPassword v8.5+), .lpif, y .csv archivos dependiendo de la versión del cliente y el sistema operativo que esté utilizando.

#### **Exportar desde 1Password**

Complete los siguientes pasos para exportar datos desde la aplicación de escritorio 1Password:

#### **∂** Tip

Actualmente, solo 1Password 8 te permite exportar varias cajas fuertes a la vez. Si estás utilizando 1Password 8, salta al Paso 3.

- 1. Navega a la caja fuerte que te gustaría exportar.
- 2. En tu caja fuerte, selecciona los elementos que te gustaría exportar. Mantén presionado Ctrl/Cmd para seleccionar varios elementos de la caja fuerte, o selecciona todo presionando Ctrl/Cmd + A.
- 3. En Windows, selecciona **Archivo** → **Exportar** o haz clic derecho y selecciona **Exportar**.

En macOS, selecciona **Archivo** → **Exportar** → **Todos los Elementos..**.

4. En la ventana de exportar, especifica una ubicación y formato de archivo.

#### (i) Note

Si está exportando un **.csv** desde macOS, también debe seleccionar el botón de opción **Todos los campos** y marcar la casilla de verificación **Incluir etiquetas de columna**.

#### Importar a Bitwarden

Los datos deben importarse a Bitwarden desde la bóveda web o CLI. Los datos se cifran localmente antes de enviarse al servidor para su almacenamiento.

#### ⇒Aplicación web

Para importar datos a tu caja fuerte:

- 1. Inicia sesión en la caja fuerte web en https://vault.bitwarden.com, https://vault.bitwarden.eu, o https://your.bitwarden.domai n.com si es autoalojado.
- 2. Seleccione Herramientas → Importar datos desde la navegación:

### **D** bitwarden

#### Secure and trusted open source password manager for business

| D Password Manager | Import data                                                                                                    | 000 |   |
|--------------------|----------------------------------------------------------------------------------------------------|-----|---|
| 🗇 Vaults           | Destination                                                                                                    |     |   |
| 🗇 Send             | ✓ Vault (required) —                                                                                                    |     |   |
| ్షి Tools గా       | My vault                                                                                                    |     | • |
| Generator          | - Folder                                                                                                    |     | • |
| Import data        | Select this option if you want the imported file contents moved to a folder                                                       |     |   |
| Export vault       |                                                                                                    |     |   |
| <b>≅</b> Reports   | Data                                                                                                    |     |   |
| Settings           | File format (required)<br>Select   Select the import file<br>Choose File No file chosen<br>or copy/paste the import file contents |     |   |

- 3. Como asistente, no puedo visualizar ni interactuar con menús desplegables. Sin embargo, puedo ayudarte a traducir cualquier texto del inglés al español. Por favor, proporciona el texto que necesitas traducir.
  - Destino de importación: Seleccione el destino de importación, como su caja fuerte individual o una caja fuerte organizacional a la que tenga acceso.
  - Carpeta o Colección: Seleccione si desea que el contenido importado se mueva a una carpeta específica o a una colección de la organización a la que tiene acceso.
  - Formato de archivo : seleccione el formato del archivo de importación.

4. Seleccione Elegir Archivo y añada el archivo para importar o copiar/pegar el contenido de su archivo en el cuadro de entrada.

#### 🛆 Warning

La importación no verifica si los elementos en el archivo a importar ya existen en su caja fuerte. Si importas múltiples archivos o importas archivos con elementos ya en tu caja fuerte, **esto creará duplicados**.

5. Seleccione **Importar datos** para activar la importación. Si está importando un archivo . j son protegido por contraseña, ingrese la contraseña en la ventana **Confirmar importar caja fuerte** que aparecerá.

### **D** bit warden

6. Después de importar con éxito, elimina el archivo fuente de importación de tu computadora. Esto te protegerá en caso de que tu computadora sea comprometida.

Elementos adicionales como archivos adjuntos, Envíos, y basura necesitarán ser subidos manualmente a tu caja fuerte.

#### ⇒Extensión del navegador

Para importar datos a tu caja fuerte:

- 1. Seleccione la pestaña Ajustes y elija la opción Importar elementos.
- 2. Completa los siguientes campos de los menús desplegables:
  - 1. Destino de importación: Seleccione el destino de importación, como su caja fuerte individual o una caja fuerte organizacional a la que tenga acceso.
  - 2. Carpeta o Colección: Seleccione si desea que el contenido importado se mueva a una carpeta específica o a una colección de la organización a la que tiene acceso.
  - 3. Formato de archivo : seleccione el formato del archivo de importación.
- 3. Seleccione Elegir Archivo y agregue el archivo para importar o copiar/pegar el contenido de su archivo en el cuadro de entrada.

#### 🛆 Warning

La importación no verifica si los elementos en el archivo a importar ya existen en su caja fuerte. Si importas múltiples archivos o importas archivos con elementos ya en tu caja fuerte, **esto creará duplicados**.

- 4. Seleccione **Importar Datos** para activar la importación. Si está importando un archivo . j son protegido por contraseña, ingrese la contraseña en la ventana **Confirmar Importar Caja Fuerte** que aparecerá.
- 5. Después de importar con éxito, elimina el archivo fuente de importación de tu computadora. Esto te protegerá en caso de que tu computadora sea comprometida.

#### ⇒Aplicación de escritorio

Para importar datos a tu caja fuerte:

- 1. Seleccionar Archivo > Importar datos.
- 2. Como asistente, no puedo visualizar ni interactuar con menús desplegables. Sin embargo, puedo ayudarte a traducir cualquier texto del inglés al español. Por favor, proporciona el texto que necesitas traducir.
  - 1. Destino de importación: Seleccione el destino de importación, como su caja fuerte individual o una caja fuerte organizacional a la que tenga acceso.
  - 2. Carpeta o Colección: Seleccione si desea que el contenido importado se mueva a una carpeta específica o a una colección de la organización a la que tiene acceso.
  - 3. Formato de archivo : seleccione el formato del archivo de importación.
- 3. Seleccione Elegir Archivo y añada el archivo para importar o copiar/pegar el contenido de su archivo en el cuadro de entrada.

## **D** bit warden

#### ▲ Warning

La importación no verifica si los elementos en el archivo a importar ya existen en su caja fuerte. Si importas múltiples archivos o importas archivos con elementos ya en tu caja fuerte, **esto creará duplicados**.

- 4. Seleccione **Importar Datos** para activar la importación. Si está importando un archivo . j son protegido por contraseña, ingrese la contraseña en la ventana **Confirmar Importar Caja Fuerte** que aparecerá.
- 5. Después de importar con éxito, elimina el archivo fuente de importación de tu computadora. Esto te protegerá en caso de que tu computadora sea comprometida.

#### ⇒CLI

Para importar datos a su caja fuerte desde la ILC, use el siguiente comando:

| Bash                                      |  |  |
|-------------------------------------------|--|--|
| bw import <format> <path></path></format> |  |  |

bw import requiere un formato (use bw import -- formats para obtener una lista de formatos) y una ruta, por ejemplo:

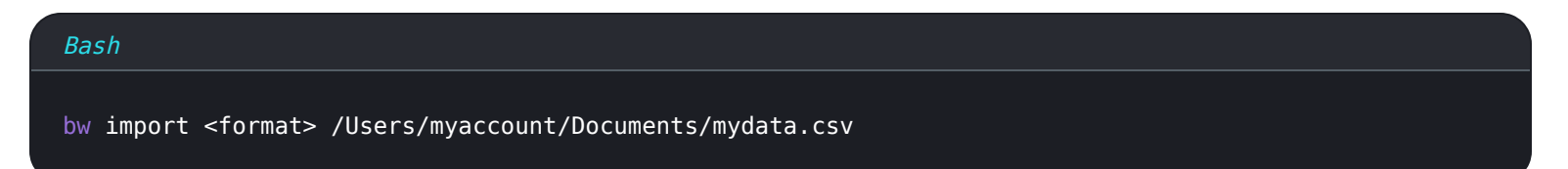

Después de importar con éxito, elimina el archivo fuente de importación de tu computadora. Esto te protegerá en caso de que tu computadora sea comprometida.

#### Solución de problemas de importación

#### Limitaciones de importar tamaño de archivo

Las importaciones pueden ser rechazadas por exceder cualquiera de las siguientes limitaciones de datos:

- Si tu importación tiene más de 7,000 elementos.
- Si tu importación tiene más de 2,000 carpetas.
- Si tu importación tiene más de 2,000 colecciones.
- Si su importación tiene más de 7,000 relaciones elemento-carpeta (por ejemplo, un solo elemento en 3 carpetas se puede decir que tiene 3 relaciones elemento-carpeta).
- Si su importación tiene más de 14,000 relaciones de elemento-colección (por ejemplo, se puede decir que un solo elemento en 3 colecciones tiene 3 relaciones de elemento-colección).